# Panduan Aktivasi dan Enroll kelas pada LMS

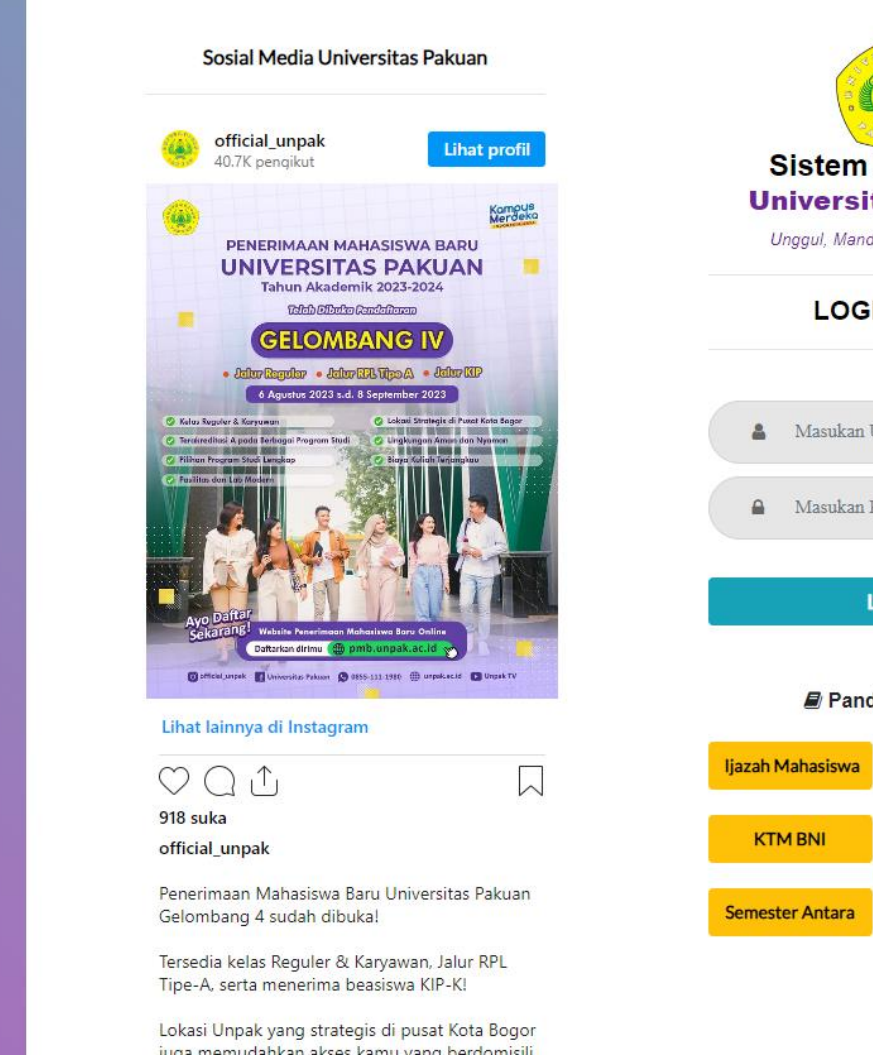

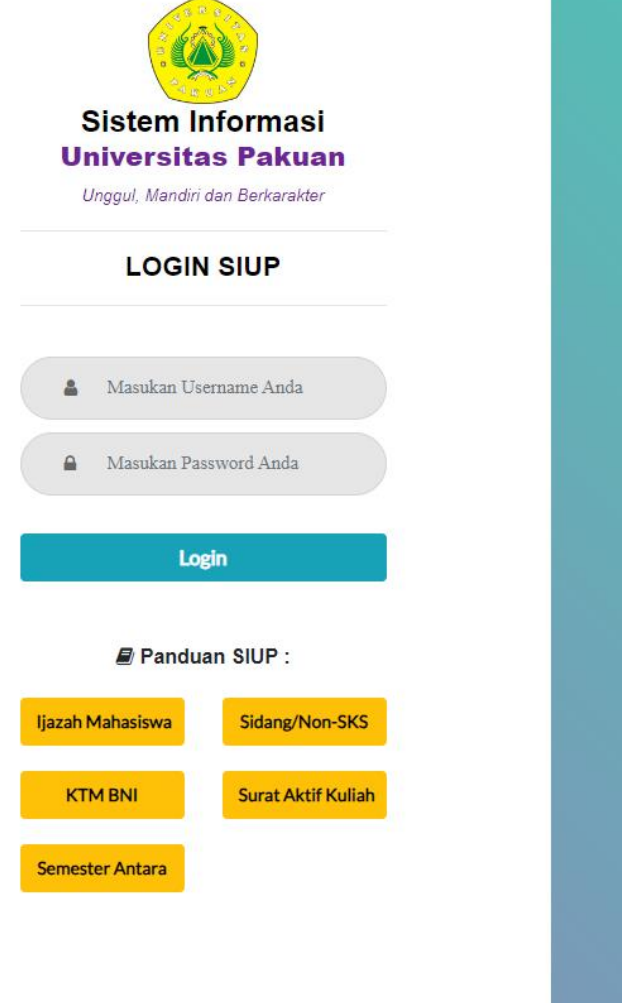

Mahasiswa dapat login di siup.unpak.ac.id

Masuk ke <u>siup.unpak.ac.id</u> menggunakan username dan password Simak Default = Username : NPM dan Password : NPM + 2 digit tgl lahir Contoh = Username : 06512750 dan Password : 0651275001

| 😐 SIUP           |                   |              |                                                                          |                                                                                 |                                                      | @0721                                                                                           | 123001   MAHASISWA |
|------------------|-------------------|--------------|--------------------------------------------------------------------------|---------------------------------------------------------------------------------|------------------------------------------------------|-------------------------------------------------------------------------------------------------|--------------------|
| Dashboard        | Pendaftaran       | 199 Keuangan | 🕄 Verifikasi Data Wisuda                                                 | 🗯 IJAZAH NEW                                                                    | 🖆 Layanan Lai                                        | innya                                                                                           |                    |
| Dashboard        |                   |              |                                                                          |                                                                                 |                                                      |                                                                                                 | Dashboard          |
|                  |                   | (SA, SKS, I  | VA E<br>(SPP, SPP-PA<br>NON SKS/SIDANG, P<br>Cek Tagihan Keuangan Anda d | BANK BNI ANDA<br>SCA) : 9884014<br>PG, WISUDA, K<br>Iva-bni unpak.ac.id atau di | 1:<br>021230001<br>TM BNI) : 98<br>SIUP di menu Keua | 84014072123001<br>ngan                                                                          |                    |
| NPM              | Nama              |              | Email                                                                    |                                                                                 |                                                      | Program Studi                                                                                   |                    |
| 072123001        | Rochaeni          | i Hasriyanti | chie.hasriyanti@                                                         | )gmail.com                                                                      | 1                                                    | ADMINISTRASI PENDIDIKAN                                                                         |                    |
| Ganti Password S | IMAK anda disini. |              | Kivasi Jaringan Wir<br>disemester 2023/202                               | PAK<br>Fl anda disini, bagi yang 4<br>4 Ganjil.                                 | Aktif<br>Panduan                                     | Aktivasi Akun LMS<br>Aktivasi Akun Ims.unpak.ac.id disini, bagi<br>disemester 2023/2024 Ganjil. | yang Aktif         |

## Lalu klik aktifasi pada menu akun LMS

| SIUP              |                  |             |                                             | Verifikasi Dessword                                                    | ~                                                    |                                                                  | @ 072123001   MAHASISWA     |
|-------------------|------------------|-------------|---------------------------------------------|------------------------------------------------------------------------|------------------------------------------------------|------------------------------------------------------------------|-----------------------------|
| Dashboard         |                  | 🖽 Keuangan  |                                             | vennkasi Passworu                                                      | Layanan L                                            |                                                                  |                             |
| Dashboard         |                  |             |                                             | Password Simak                                                         |                                                      |                                                                  | Deshtoard                   |
| Arpas             | Nama             | (SA, SKS, I | (SPP, S<br>NON SKS/SID<br>Cek Tagihan Keuar | Close<br>Igan Anda di va-brit unpak.ac.id a                            | Submit 230001<br>3NI) : 98<br>au di SIUP di menu Keu | 384014072123001<br>angan                                         |                             |
| 072123001         | Rochaeni H       | lasriyanti  | chie                                        | an<br>antiganti@gmail.com                                              |                                                      | ADMINISTRASI PENDIDIKAN                                          |                             |
| Ganti Password St | MAK anda disini. |             | Aktivasi Ja<br>disemesta                    | VIFI UNPAK<br>aringan WIFI anda disini, bagi y<br>er 2023/2024 Ganjil. | ang Aktif                                            | Aktivasi Akun Ims.unpak.ac.id di<br>disemester 2023/2024 Ganjil. | MS<br>sini, bagi yang Aktif |
| Ganti Password    |                  |             | Non-AS                                      |                                                                        | Panduan                                              | Non-Alist                                                        | LMS                         |

## Masukan password Simak atau siup, lalu klik submit

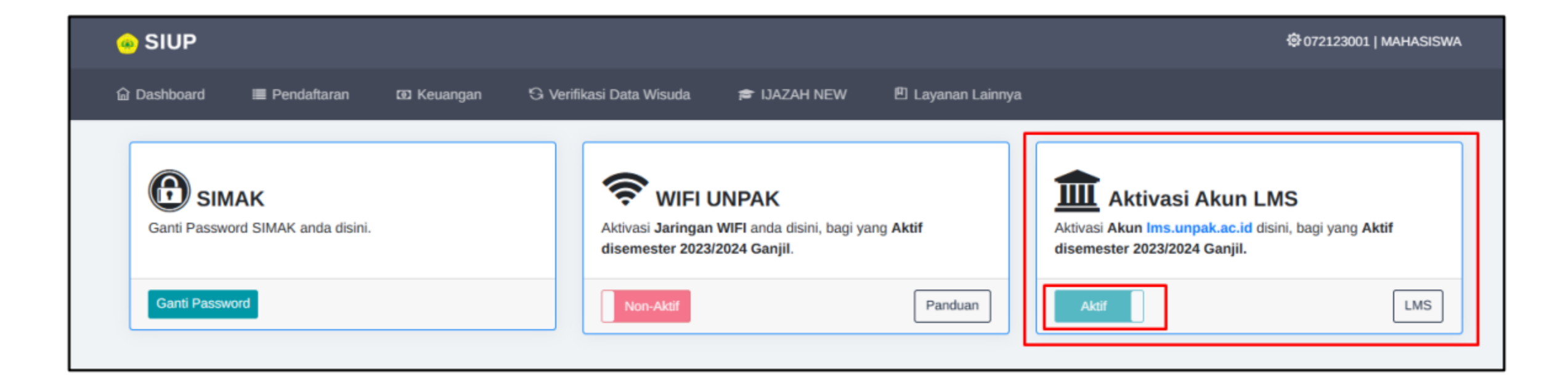

## Setelah itu akun Simak akan aktif

Mahasiswa bisa klik LMS pada tombol LMS yang ada pada menu aktifasi akun LMS atau bisa kunjungi link lms.unpak.ac.id/

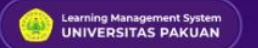

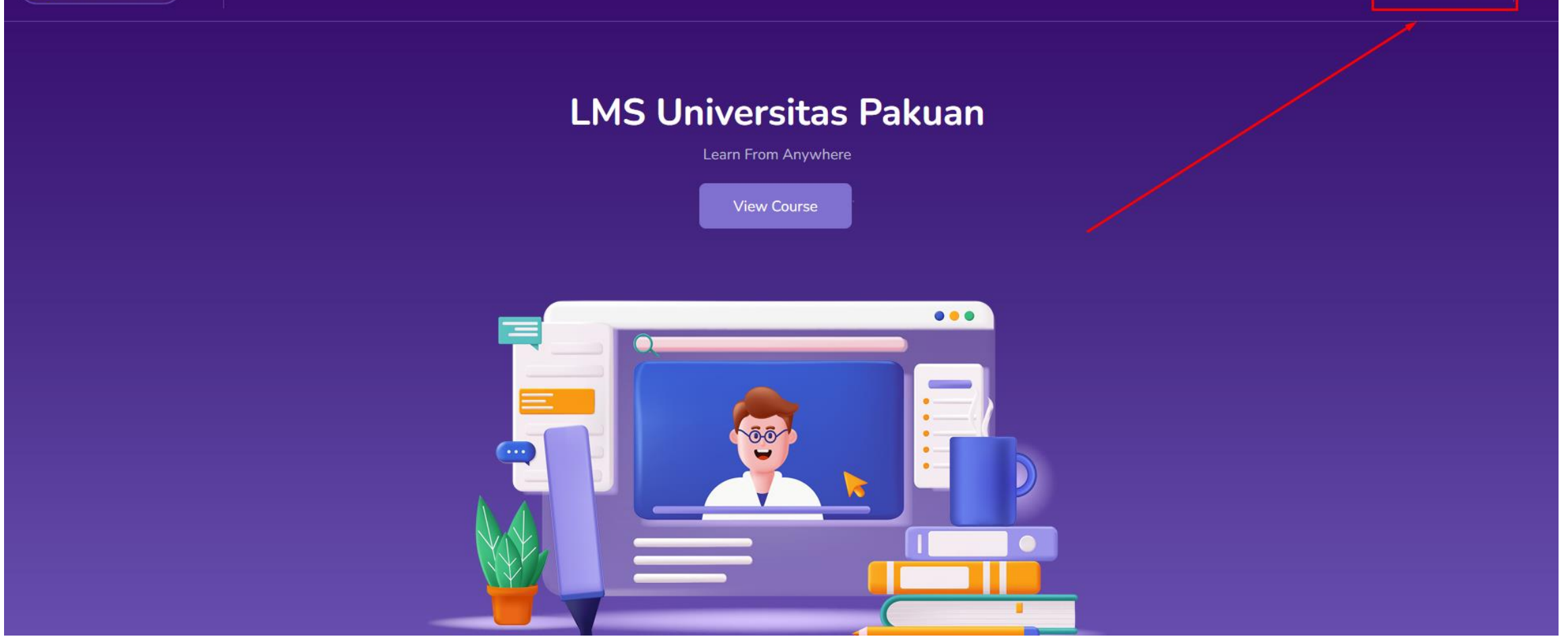

Setelah masuk akan muncul tampilan LMS Lalu klik login yang ada pada bagian menu atas kanan

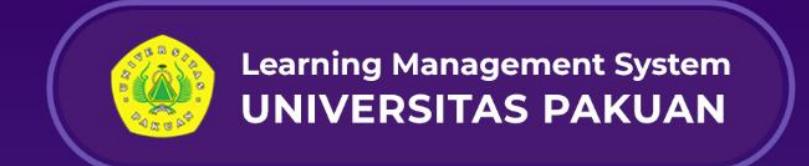

| Login to your account                    |  |
|------------------------------------------|--|
| Nama pengguna                            |  |
| Kata sandi                               |  |
| Forgot Password?                         |  |
| Masuk                                    |  |
| uki barus dialetifkan nada poramban Anda |  |

Setelah itu masukan username atau nama pengguna dengan format

Default = Username : <u>NPM@student.unpak.ac.id</u> Password : NPM + 2 digit tgl lahir Contoh = Username : <u>06512750@student.unpak.ac.id</u> Password : 0651275001

| Learning Management System<br>UNIVERSITAS PAKUAN | AKADEMIK - LMS SEMESTER ANTARA                                                                                                    |  |
|--------------------------------------------------|----------------------------------------------------------------------------------------------------|--|
| Start                                            |                                                                                                    |  |
| ਿਰ Profile                                       |                                                                                                    |  |
| ୁ<br>୯୬୦<br>ସrades                               | <u>unpak.ac.id</u> belum terdaftar di Spada Indonesia. Apakah anda ingin mendaftar??<br>di LMS ini sama dengan email yang anda gunakan di Spada Indonesia. Bila email di LMS ini tidak sesuai dengan email anda, anda bisa mengubahnya di sini. Hubungi adminstrator LMS bila mengalami kesulitan |  |
| Calendar                                         |                                                                                                    |  |
| Private files                                    |                                                                                                    |  |
| Reports                                          | Mahasiswa V                                                                                                    |  |
| င့်္သိ Preferences                               | D3 Akuntansi 🗸                                                                                                    |  |
| []→ Log out                                      |                                                                                                    |  |
|                                                  | DAFTAR KE SPADA INDONESIA                                                                                                    |  |
|                                                  |                                                                                                    |  |
|                                                  |                                                                                                    |  |

Setelah masuk mahasiswa dapat meng enroll atau ikut pada kelas sesuai yang di ambil di SIMAK

Dengan cara klik icon setting di pojok kanan atas

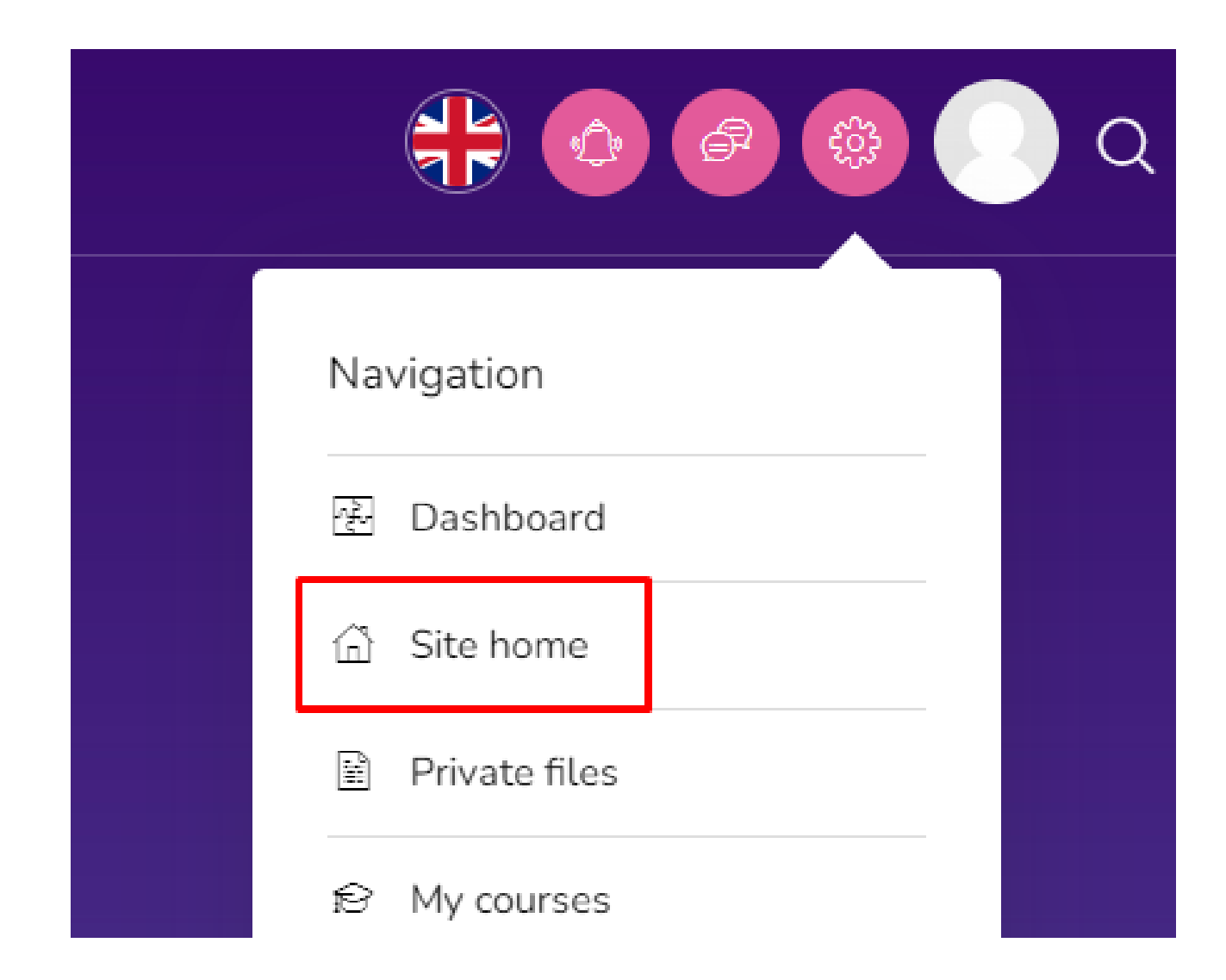

## Lalu pilih Site Home

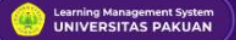

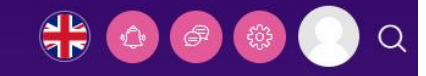

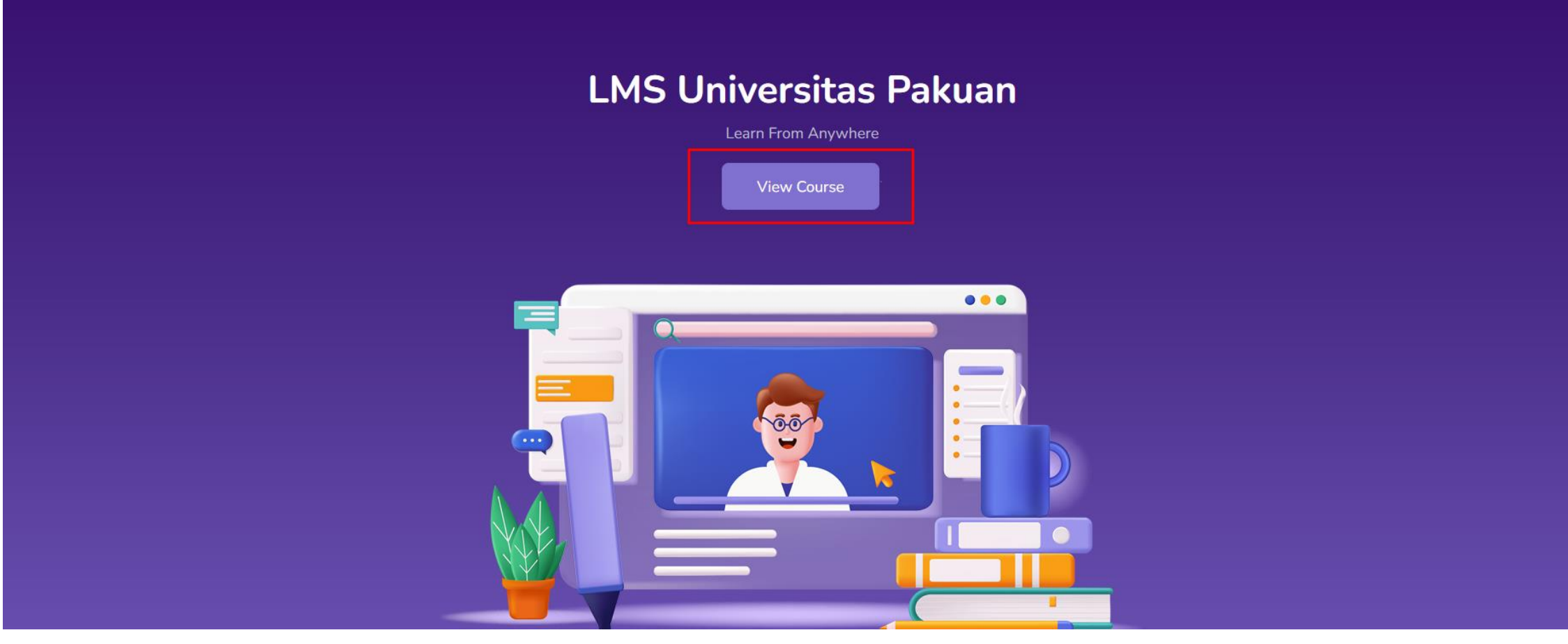

Lalu akan muncul tampilan seperti ini, klik view Course

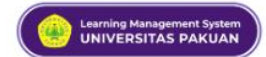

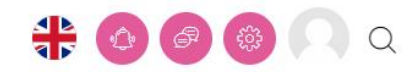

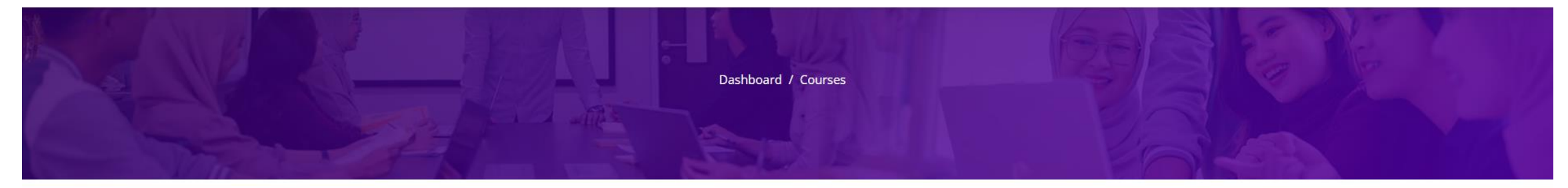

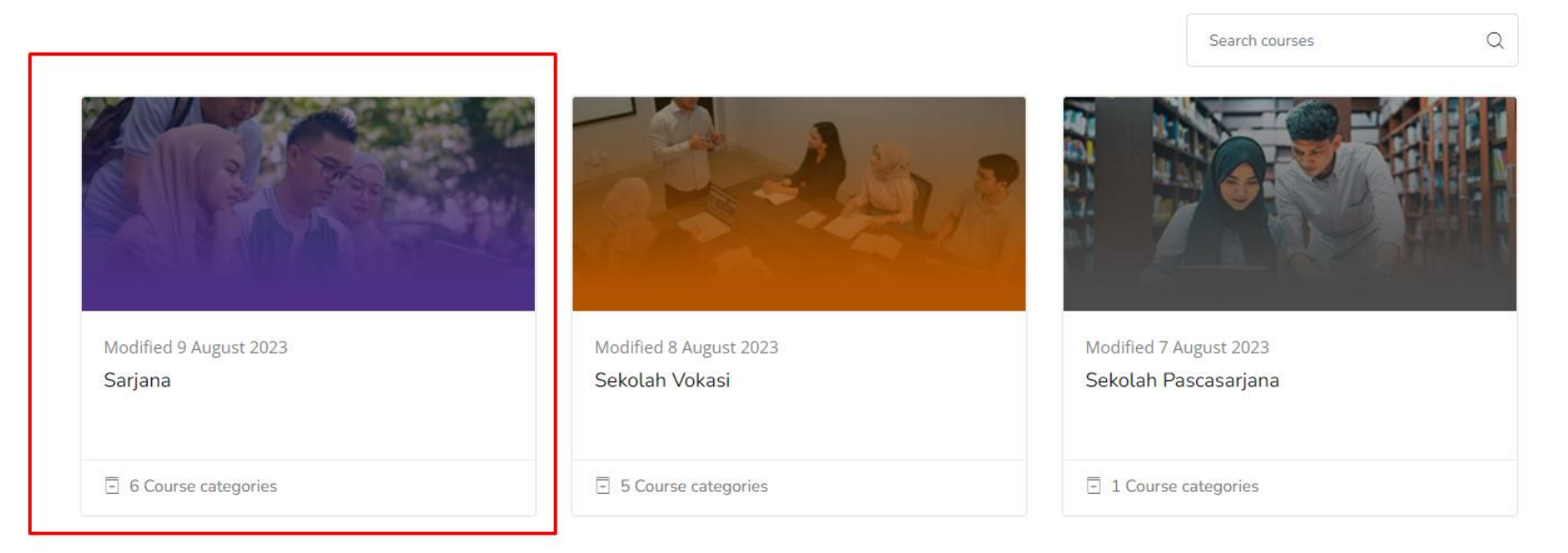

Pilih Sarjana

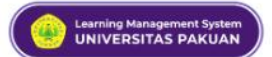

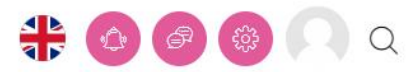

| Modified 7 August 2023<br>Fakultas Hukum | Modified 7 August 2023<br>Fakultas Ekonomi dan Bisnis | Modified 7 August 2023<br>Fakultas Keguruan dan Ilmu Pendidikan |
|------------------------------------------|-------------------------------------------------------|-----------------------------------------------------------------|
| - 1 Course categories                    | - 3 Course categories                                 | - 5 Course categories                                           |
| 4 Course categories<br>View all courses  |                                                       |                                                                 |
| Modified 7 August 2023                   | Modified 7 August 2023                                | Modified 7 August 2023                                          |
| Fakultas Ilmu Sosial & Ilmu Budaya       | Fakultas Teknik                                       | Fakultas Matematika & Ilmu Pengetahuan<br>Alam                  |
| - 4 Course categories                    | - 5 Course categories                                 | 5 Course categories                                             |

## Pilih fakultas

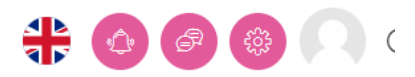

| Category More 🗸                                                |                                                               |                                                              |       |
|----------------------------------------------------------------|---------------------------------------------------------------|--------------------------------------------------------------|-------|
| Course categories                                              | Sariana / Fakultas Ilmu Sosial & Ilmu Budava                  |                                                              |       |
| -                                                              |                                                               | Search courses                                               | Q     |
| Modified 14 June 2023<br>Program Studi Bahasa & Sastra Inggris | Modified 14 June 2023<br>Program Studi Bahasa & Sastra Jepang | Modified 14 June 2023<br>Program Studi Bahasa & Sastra Indor | nesia |
| - 1 Course categories                                          | 1 Course categories                                           | I Course categories                                          |       |
| Modified 14 June 2023<br>Program Studi Ilmu Komunikasi         | Pilih Prodi                                                   |                                                              |       |
| 1 Course categories                                            |                                                               |                                                              |       |

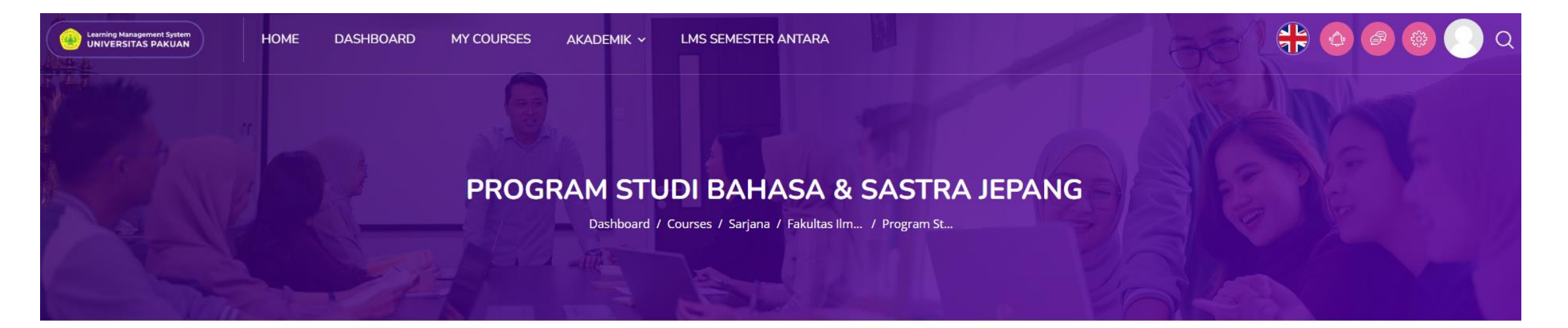

| ourse categories                        | Sarjana / Fakultas Ilmu Sosial & Ilmu Budaya | / Program Studi Bahasa & Sastra Jepang |   |
|-----------------------------------------|----------------------------------------------|----------------------------------------|---|
|                                         |                                              | Search courses                         | Q |
| Madified 14 Contamber 2022              |                                              |                                        |   |
| Sastra Jepang Semester Ganjil 2023/2024 |                                              |                                        |   |
| - 2 Course categories                   |                                              |                                        |   |

Pilih semester

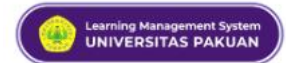

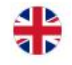

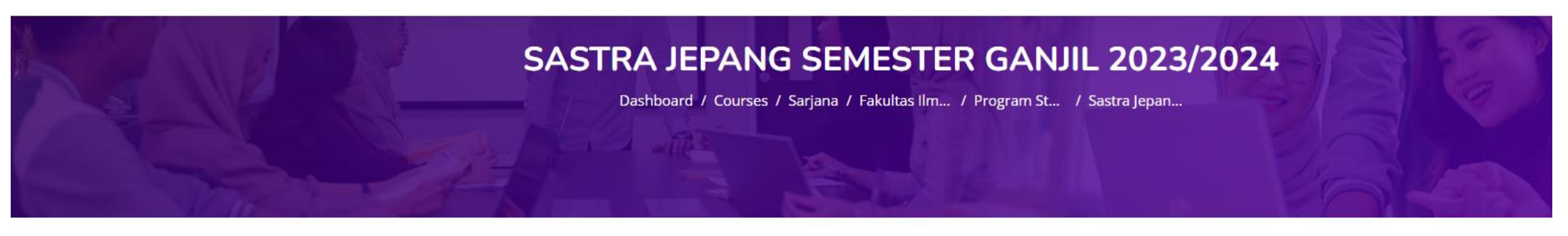

Category More •

|                                       |                                           | Search courses |
|---------------------------------------|-------------------------------------------|----------------|
| Modified 14 September 2023<br>Reguler | Modified 14 September 2023<br>Non Reguler |                |
| - 4 Course categories                 | - 4 Course categories                     |                |

Pilih kelas reguler atau non reguler

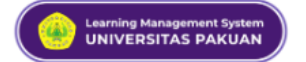

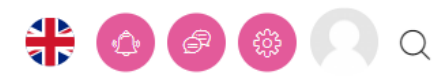

| 4 Course categories        | Sarjana / Fakultas Ilmu Sosial & Ilmu Budaya / Progra | am Studi Bahasa & Sastra Jepan | g / Sastra Jepang Semester Ganjil | l 2023/2024 / Reguler |
|----------------------------|-------------------------------------------------------|--------------------------------|-----------------------------------|-----------------------|
|                            |                                                       |                                | Search courses                    | Q                     |
|                            |                                                       |                                |                                   |                       |
| Modified 14 September 2023 | Modified 14 September 2023                            | Modified 14                    | 4 September 2023                  |                       |
| Semester 1                 | Semester 3                                            | Semester                       | 5                                 |                       |
| - 7 Course categories      | - 14 Course categories                                | ∃ 15 Cour                      | se categories                     |                       |
| Modified 14 September 2022 |                                                       |                                |                                   |                       |
| Semester 7                 |                                                       |                                |                                   |                       |
|                            |                                                       |                                |                                   |                       |

#### **Pilih Semester**

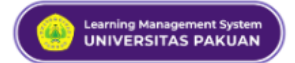

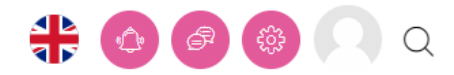

| 7 Course categories                                         | Sarjana / Fakultas Ilmu Sosial & Ilmu Budaya / Program Studi Bahasa & Sastra Jepang / Sastra Jepang Semester Ganjil 2023/2024 / Reguler / Semester 1 |                                         |  |  |  |
|-------------------------------------------------------------|----------------------------------------------------------------------------------------------------|-----------------------------------------|--|--|--|
|                                                             |                                                                                                    | Search courses Q                        |  |  |  |
| Modified 15 September 2023<br>Bahasa Indonesia<br>2 Courses | Modified 15 September 2023<br>Bahasa Inggris<br>2 Courses                                                                                            | Modified 15 September 2023<br>Choukai 1 |  |  |  |
| Modified 15 September 2023<br>Dokkai 1                      | Modified 15 September 2023<br>Kaiwa 1                                                                                                    | Modified 15 September 2023<br>Kanji 1   |  |  |  |
| - 2 Courses                                                 | ÷ 2 Courses                                                                                                    | E 2 Courses                             |  |  |  |
| Modified 15 September 2023<br>Nihongo 1                     |                                                                                                    |                                         |  |  |  |
| + 4 Courses                                                 |                                                                                                    |                                         |  |  |  |

Lalu pilih matkul mana saja yang mau di enrol

#### KAIWA 1

Dashboard / Courses / Sarjana / Fakultas Ilm... / Program St... / Sastra Jepan... / Reguler / Semester 1 / Kaiwa 1

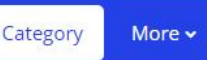

| 2 Courses                                                                | Sarjana / Fakultas Ilmu Sosial & Ilmu Budaya / Program Studi Bahasa &    | Sastra Jepang / Sastra Jepang Semester Ganji<br>Search courses | l 2023/2024 / Reguler / Semester 1 / Kai | iwa 1 |
|--------------------------------------------------------------------------|--------------------------------------------------------------------------|----------------------------------------------------------------|------------------------------------------|-------|
| Teacher: MUGIYANTI MUGIYANTI<br>20231-Kaiwa 1A - Mugiyanti, M,SiREG<br>& | Teacher: MUGIYANTI MUGIYANTI<br>20231-Kaiwa 1B - Mugiyanti, M,SiREG<br>& |                                                                |                                          |       |
| ≙1 ≡ 1                                                                   | ≥1 , 1                                                                   |                                                                |                                          |       |

Setelah itu pilih kelas sesuai kelas kalian masing masing

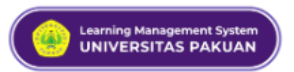

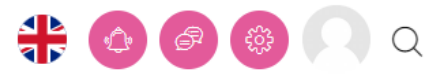

#### **Enrolment options**

| Teacher: MUGIYANTI MUGIYANTI        | <u>2</u> 1 |
|-------------------------------------|------------|
| 20231-Kaiwa 1A - Mugiyanti, M,SiREG | 頁 1        |
| Q.                                  |            |

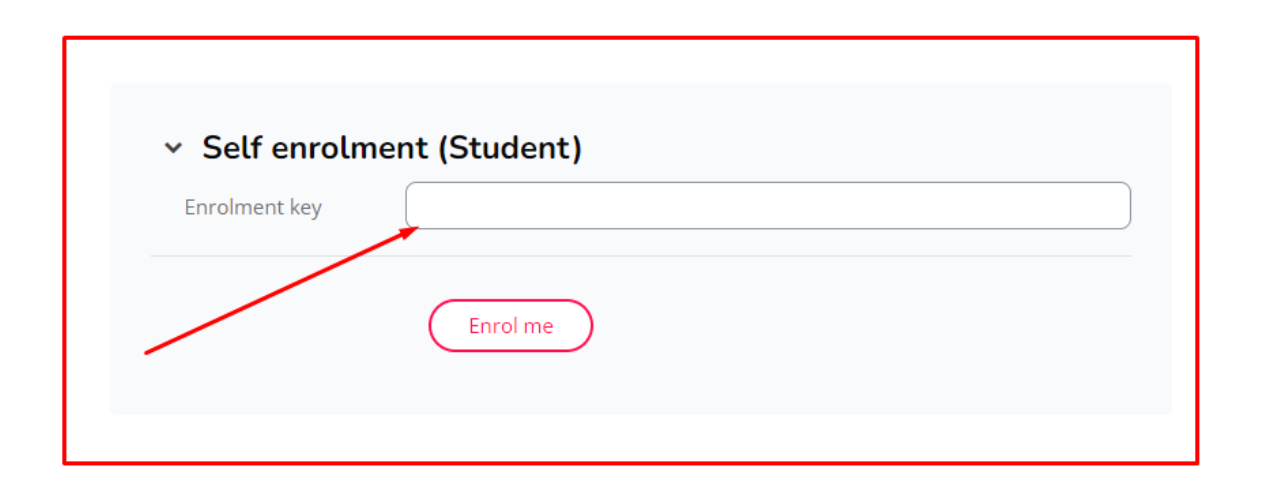

## Lalu masukan enrolment keynya

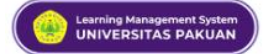

ිදි Options

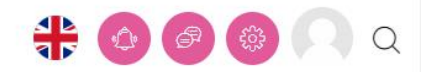

#### 20231-KAIWA 1A - MUGIYANTI, M,SI.\_REG

Dashboard / Courses / Sarjana / Fakultas Ilm... / Program St... / Sastra Jepan... / Reguler / Semester 1 / Kaiwa 1 / 20231-Kaiw...

Course Participants Grades Competencies More -

| Course Content                  | Course start date: 15/09/23 Category: Kaiwa 1 |
|---------------------------------|-----------------------------------------------|
| You are enrolled in the course. | ×                                             |
| ✓ General                       | Collapse all                                  |
| Announcements                   |                                               |
| ✓ Topic 1                       |                                               |
| ✓ Topic 2                       |                                               |

#### Ini merupakan tampilan yang ada pada isi kelasnya

## Terima kasih